1

To view charges routed to a study account in Epic:

- 1. Click on the "Epic" menu
- 2. Highlight the "Billing" option
- Select the "Guarantor Account" option

|                                   | CRC GCHS - PRD | ) - CHARLES M.               |                                    |                                                  |  |  |  |  |
|-----------------------------------|----------------|------------------------------|------------------------------------|--------------------------------------------------|--|--|--|--|
| 👂 Search activiti                 | es             | Billing                      |                                    |                                                  |  |  |  |  |
| Pinned                            |                | Patient Care                 | Patient Care > Accounts & Patients |                                                  |  |  |  |  |
| No pinned items                   |                | Sc <u>h</u> eduling          | >                                  | Hospital Account                                 |  |  |  |  |
|                                   |                | HIM                          | >                                  | 巃 Guarantor Account 🤰 🗃                          |  |  |  |  |
| 🖶 Guarantor Ac                    | count          | <u>B</u> illing <b>2</b>     | >                                  | Patient Inquiry                                  |  |  |  |  |
| About Hypers                      | pace           |                              | _                                  | PB Transaction Inquiry                           |  |  |  |  |
| 😳 Price Inquiry                   |                | Reports                      | 2                                  | Workqueues                                       |  |  |  |  |
| 문 Hospital Account<br>약 Estimates |                |                              | >                                  | ଜ <sub>ି</sub> Workqueue List                    |  |  |  |  |
|                                   |                | Нер                          |                                    | Self-Pay                                         |  |  |  |  |
|                                   |                | Hyperlin <u>k</u> s          | -                                  | 冒 Cash Drawer                                    |  |  |  |  |
|                                   |                | Change Context               |                                    | 약 Estimates                                      |  |  |  |  |
|                                   |                | 🛃 Submit a ServiceNow        |                                    | Other                                            |  |  |  |  |
|                                   |                | Incident Ticket              |                                    | Advance Billing                                  |  |  |  |  |
|                                   |                | ServiceNow Portal            |                                    | Dental Estimates                                 |  |  |  |  |
|                                   |                | For Hospital Billing Reports | >                                  | <ul> <li>My Default Posting<br/>Batch</li> </ul> |  |  |  |  |
| G+ Log Out                        | Secure         | My Toolbar Default Items     | >                                  |                                                  |  |  |  |  |

- 1. Enter the IRB # in the search by "Patient" field
- 2. Select the account associated with the study; the Nebraska Medicine service area option
- 3. Double click the account or click the "Accept" button

| Search by: <u>Guarantor</u> <u>Patient</u> <u>Invoice #</u> T <u>x</u> Ref # <u>Subscriber ID</u> <u>Subset</u>                                                |
|----------------------------------------------------------------------------------------------------|
|                                                                                                    |
| ky Selected Guarantors (2) Ø Recent □ Automatically reopen lo                                                                                                  |
| - Remoye 🔌 Remove All                                                                                                    |
| Guar ID     Name     Type     Service Area     SSN     DOB     Address     Primary Phone     Last SP Pmt     SP Bal     To                                     |
| 3588994         495-23 A Phase 1 Study of FT522 in Combination Rese University of Nebras 000-00-0000         WBS 36-5235-2279-888, OMAHA NE 68198         0.00 |
| → 3588995 495-23 A Phase 1 Study of FT522 in Combination Rese Nebraska Medicine 000-00-0000 WBS 36-5235-2279-888, OMAHA NE 68198 718.20 14,20                  |

- 1. Once in the study click on the "Accounts" tab
- 2. Change the "Balance" filter to "Include All Accounts"
- 3. Sort the report by date under the "Adm Date" option

| 👬 🖬 🖬 🔚 🏪 495-23 A F                         | Phase 1 Study ×                  | 1                               |                                                           |                               |                      |                        |                             |                             |                   | Resolute                   | V |
|----------------------------------------------|----------------------------------|---------------------------------|-----------------------------------------------------------|-------------------------------|----------------------|------------------------|-----------------------------|-----------------------------|-------------------|----------------------------|---|
|                                              | 📳 Summary 🌔                      | Prof Tx Inquiry                 | unts 🕢 Payments 🕘 Statements /                            | Letters 📀 History             | Patient Summary Cove | erages Prof Workqueues | Guarantor Edit              |                             |                   | dia.                       |   |
|                                              | Accounts - 2                     | of 2 Guarantors                 |                                                           |                               |                      |                        |                             |                             |                   |                            | ? |
| RESEARCH -                                   | C ← → ≣ Lis                      | st 🔻 🚽 Guarantor Activities 🗐 V | ie <u>w</u> Notes 🚯 Add N <u>o</u> te 🛛 🤻 Go To ▼ 🖌 Einis | h                             |                      |                        |                             |                             |                   |                            |   |
| Phase 1 Study of                             | Ra Accounts                      |                                 | 2                                                         |                               |                      | НВ                     | PB All                      | Preset view: O Payment Plan | 🗏 Statement Holds | 🕴 My View 🔗                |   |
| F1522 in<br>Combination with<br>Rituximab in | Account ID<br>Full or partial ID | Date Range                      | Balance<br>Include All Accounts                           | Patient<br>Patient name or ID | Location             | ame or ID              | ovider<br>ovider name or ID | P Ewer filters              |                   |                            |   |
| Participants with<br>Relapsed/Refractory     | ≣ <u>S</u> elect All             | Deselect All                    | ivities                                                   |                               |                      |                        | <b>3</b>                    |                             | Group by:         | No Grouping 👻 🏓            |   |
| B-Ce                                         | Acct                             | ID Patient                      | Visit Description                                         |                               |                      | Status Adm             | n Date Dis Date             | Primary Payer               | Tota              | il Charges - fotal Balance |   |

#### Charge Types:

- This icon represents PB or Professional Billing fees
- This icon represents HB or Hospital Billing fees
- To view charges for a specific month, click on the "Acct ID"

| 🖶 Accounts                       |  |  |  |  |  |  |  |
|----------------------------------|--|--|--|--|--|--|--|
| Account ID<br>Full or partial ID |  |  |  |  |  |  |  |
| Select All                       |  |  |  |  |  |  |  |
| Acct ID                          |  |  |  |  |  |  |  |
| 🍫 9004243474 👼                   |  |  |  |  |  |  |  |
| 1 127964368 🥷                    |  |  |  |  |  |  |  |
| 127968929 🥷                      |  |  |  |  |  |  |  |
| 127964313 🥷                      |  |  |  |  |  |  |  |
| 2 🛞 127964321 👼                  |  |  |  |  |  |  |  |
| 🗌 🛞 128416963 <mark>3</mark>     |  |  |  |  |  |  |  |
| 🗌 🌚 128930129 ह                  |  |  |  |  |  |  |  |
| 🗌 🎯 129433247 ह                  |  |  |  |  |  |  |  |

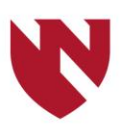

#### 1. For HB accounts, click on the tab "Hosp Tx Inquiry" tab

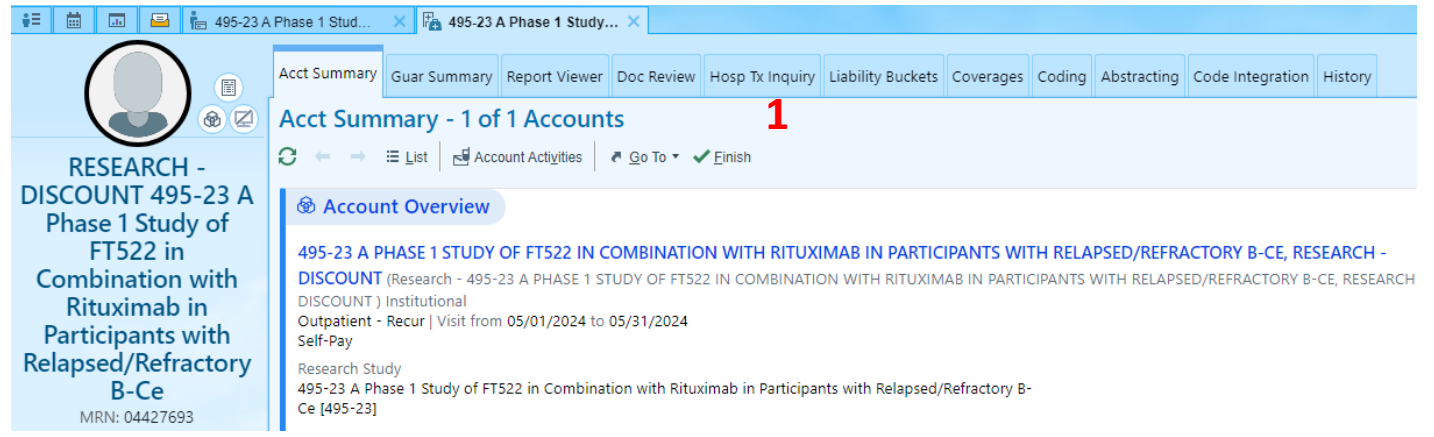

#### 2. For PB accounts, click on the tab "Prof Tx Inquiry" tab

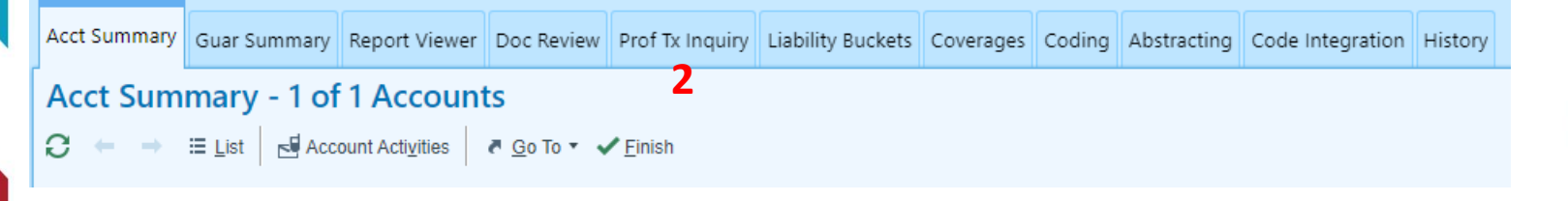

1. Charges applied to the study account during

that period are now visible

\*\*Note – the rates shown do not include the applied research discount\*\*

2. Charges can be sorted and filtered by multiple options to include: Patient, Procedure, CPT

Code, Service Date, etc...

| ct Summary                                         | Guar Summary                                         | Report Viewer  | Doc Review    | Hosp Tx Inquiry       | Liability Buckets | Coverages Co  |  |  |
|----------------------------------------------------|------------------------------------------------------|----------------|---------------|-----------------------|-------------------|---------------|--|--|
| osp Tx Inquiry - 1 of 1 Accounts                   |                                                      |                |               |                       |                   |               |  |  |
| ← → ≔ List s Account Activities @ Go To ▼ ✓ Finish |                                                      |                |               |                       |                   |               |  |  |
|                                                    |                                                      |                |               |                       |                   |               |  |  |
|                                                    |                                                      |                |               |                       |                   |               |  |  |
| Charge                                             | s a                                                  |                |               |                       | •                 |               |  |  |
|                                                    | 1                                                    |                |               |                       | 2                 |               |  |  |
| Group by:                                          | Revenue Code                                         | CPT @/HCPCS C  | ode Svc Date  | e Svc Date - Px       | Other 👻           |               |  |  |
| Cost Center                                        |                                                      |                |               |                       |                   |               |  |  |
| = Select /                                         | Deselec                                              |                | Department    |                       |                   |               |  |  |
| Revenu                                             | ie Code De                                           | scription      |               |                       | Procedure         |               |  |  |
| 0200                                               | 0200 INTENSIVE CARE - GENERAL CLASSIFICATION         |                |               |                       |                   | lure          |  |  |
| 0250                                               | D250 PHARMACY - GENERAL CLASSIFICATION               |                |               |                       |                   |               |  |  |
| 0270                                               | O270     MEDICAL/SURGICAL SUPPLIES AND DEVICES - GEI |                |               |                       |                   | Tx Source     |  |  |
| O271 MEDICAL/SURGICAL SUPPLIES AND DEVICES - NO    |                                                      |                |               |                       | User              |               |  |  |
| 0280                                               | 0280 ONCOLOGY - GENERAL CLASSIFICATION               |                |               |                       |                   | Covered?      |  |  |
| 0300                                               | 0300 LABORATORY - GENERAL CLASSIFICATION             |                |               |                       |                   |               |  |  |
| 0301 LABORATORY - CHEMISTRY                        |                                                      |                |               |                       | Svc Date - Px     | - Desc        |  |  |
| 0302                                               | O302 LABORATORY - IMMUNOLOGY                         |                |               |                       | CPT®/HCPCS        | 6 Code - Desc |  |  |
| 0305                                               | O305 LABORATORY - HEMATOLOGY                         |                |               |                       | Service Locati    | ion           |  |  |
| 0306                                               | D306 LABORATORY - BACTERIOLOGY AND MICROBIOL         |                |               |                       | Level of Care     |               |  |  |
| 0307                                               | D307 LABORATORY - UROLOGY                            |                |               |                       |                   | vel of Care   |  |  |
| 0311                                               | D311 LABORATORY PATHOLOGICAL - CYTOLOGY              |                |               |                       | Research Mod      | difier Type   |  |  |
| 0343                                               | 0343 NUCLEAR MEDICINE - DIAGNOSTIC RADIOPHAR         |                |               |                       | 1 Duplicate Cha   | rge Source    |  |  |
| 0350                                               | O350 CT SCAN - GENERAL CLASSIFICATION                |                |               | Encounter             |                   |               |  |  |
| 0361                                               | 0361 OPERATING ROOM SERVICES - MINOR SURGERY         |                |               | Charge Router Session |                   |               |  |  |
| 0379                                               | O379 ANESTHESIA - OTHER ANESTHESIA                   |                |               | Liability Bucket      |                   |               |  |  |
| 0404                                               | 0404 OTHER IMAGING SERVICES - POSITRON EMISSION      |                |               | Research Study        |                   |               |  |  |
| 0510                                               | CL                                                   | NIC - GENERAL  | CLASSIFICATIO | N                     | Order             |               |  |  |
| 0636                                               | PH                                                   | ARMACY - EXTE  | NSION OF 025  | X - DRUGS REQU        | Service Provid    | ler           |  |  |
| 0710                                               | RE                                                   | COVERY ROOM    | GENERAL CL    | ASSIFICATION          | Referring Prov    | vider         |  |  |
| 0730                                               | EK                                                   | G/ECG (ELECTRO | CARDIOGRAM    | 1) - GENERAL CLA      | Billing Code      |               |  |  |
| 0819 ACQUISITION OF BODY COMPONENTS - OTHER I      |                                                      |                |               |                       | No Grouping       |               |  |  |
| 0998                                               | PA                                                   | TIENT CONVENIE | NCE ITEMS     |                       |                   |               |  |  |
|                                                    |                                                      |                |               |                       |                   |               |  |  |

- 1. After selecting a charge group the itemized charges will appear below
- Itemized charges can be sorted by: Svc or Post Date, Procedure, CPT Code or Amount
- 3. Charges should be reviewed for accuracy following the close of the month
  - a) Charges reviewed greater than 30 days may not meet timely filing requirements
  - b) Charges are not final for the previous month until the 15<sup>th</sup> of the current month

| EF ACTIO | n Select All | Deselect All |                                                        |                            |                                 |     |          |
|----------|--------------|--------------|--------------------------------------------------------|----------------------------|---------------------------------|-----|----------|
|          | Svc Date     | Post Date    | Procedure                                              | CPT(R)/HCPCS Code/Modifier | Cost Center                     | Qty | Amoun    |
|          | 05/03/2024   | 2 05/03/2024 | 30036591-HC COLLECTION BLOOD, IMPLANTED VAD            | 36591                      | 7067-TREATMENT CENTER AT WERNE  | 1   | 2 235.00 |
|          | 05/10/2024   | 06/06/2024   | 30038999-HC UNLISTED PROCEDURE, HEMIC/LYMPHATIC SYSTEM | 38999                      | 7066-CLINIC AT WERNER CANCER HO | 1   | 1,064.00 |
|          | 05/15/2024   | 06/06/2024   | 30038999-HC UNLISTED PROCEDURE, HEMIC/LYMPHATIC SYSTEM | 38999                      | 7066-CLINIC AT WERNER CANCER HO | 1   | 1,064.00 |
|          | 05/08/2024   | 06/06/2024   | 30038999-HC UNLISTED PROCEDURE, HEMIC/LYMPHATIC SYSTEM | 38999                      | 7066-CLINIC AT WERNER CANCER HO | 1   | 1,064.00 |
|          | 05/10/2024   | 06/06/2024   | 30049180-HC PERC NEEDLE BIOPSY, ABD/RETRO              | 49180                      | 7305-INTERVENTIONAL RADIOLOGY   | 1   | 2,023.00 |
|          | 05/10/2024   | 06/06/2024   | 36572700-HC PRE-OPERATIVE CARE LEVEL 1                 | —                          | 7145-PERIOPERATIVE AND PACU SER | 1   | 336.00   |
|          | 05/10/2024   | 06/06/2024   | 37512118-NEEDLE BIOPSY CORE KIT 18X16                  | _                          | 7305-INTERVENTIONAL RADIOLOGY   | 1   | 169.70   |

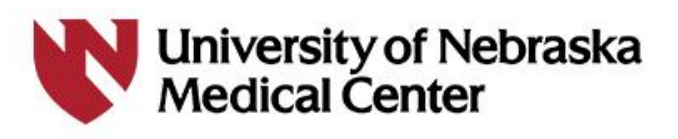